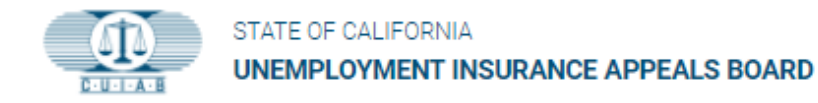

## How to Access Scheduled Hearing Information

Access your scheduled hearing information by **downloading** the **Notice of Hearing**.

- 1. Click on the **Dashboard** icon, to get to the **My Cases** screen.
- 2. The **My Cases** screen will display a list of all current cases.
- Once a hearing is scheduled, a date and time to appear for hearing will show under Hearing Date & Time (see example labeled 3).

If a hearing is **not** scheduled, the hearing date and time will be **blank**. Check back for updates.

4. When the Hearing Date & Time are available, click on the linked case number and go directly to the Case Number screen.

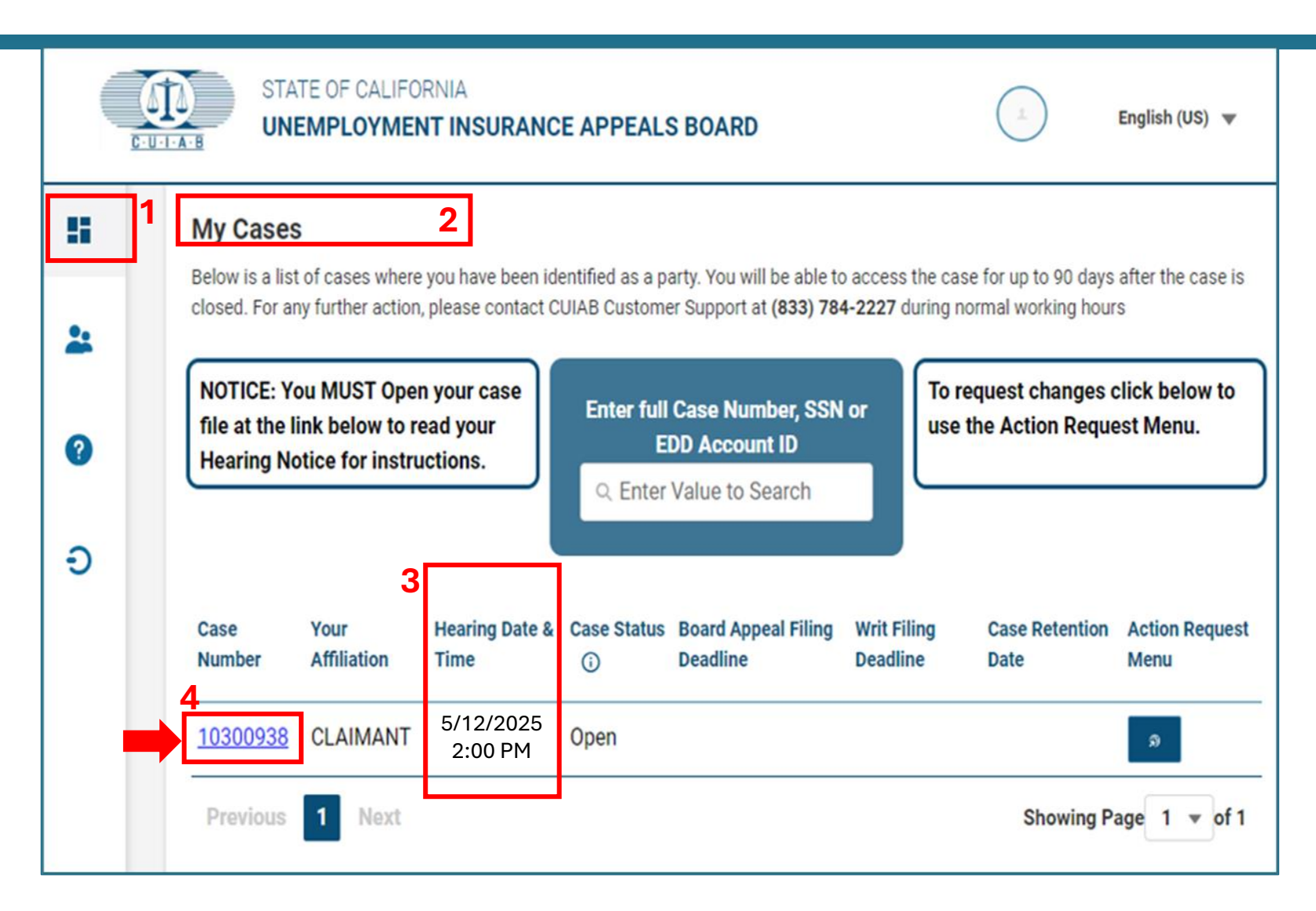

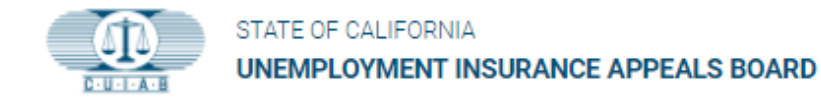

## Case Number Screen: Download the Notice of Hearing

## To download the Notice of Hearing:

- 1. Find the CASE DOCUMENTS section. Listed below it, are case related documents.
- 2. Find a document with a title that starts with, "*Hearing Notice*".
- Located to the right of the "Hearing Notice" document, you will find a Download icon. Click on the icon to download your Notice of Hearing.

\*\*To view the downloaded document, you may have to disable the pop-up blocker in the browser setting before downloading.

Thoroughly review the **Notice of Hearing**. The notice will tell you whether to appear **in-person** or by **telephone** along with further hearing instructions.

| Case          | Case Number : 10101330                                                                                                  |  |             |      |                        |                         | Action Request         |                 |  |
|---------------|----------------------------------------------------------------------------------------------------|--|-------------|------|------------------------|-------------------------|------------------------|-----------------|--|
| Your Af       | rur Affiliation Hearing Date & Time                                                                                     |  | Case Status |      | d Appeal<br>9 Deadline | Writ Filing<br>Deadline | Case Retention<br>Date |                 |  |
| CLAIM         | IANT                                                                                                    |  | Open        | 08/2 | 25/2022                |                         |                        |                 |  |
| CAS           | E DOCUMENTS                                                                                                    |  |             |      |                        |                         |                        | Upload Docume   |  |
| Docu          | iment Title                                                                                                    |  |             |      |                        | Exibit Name             | Created Date           | Download        |  |
| 1010          | 10101330 - Document -8_23_2022-161413                                                                                   |  |             |      |                        | pg 3                    | 09/21/2022             | ( ك             |  |
| Reo           | Reopened Notice - 121 - LOS ANGELES ADJUDICATION CTR - Case No. 10101330.pdf                                            |  |             |      |                        |                         | 08/24/2022             | <u>ل</u>        |  |
| Non           | NonAppearance - Alma C Pascasio - Case No. 10101330.pdf                                                                 |  |             |      |                        |                         | 07/26/2022             | ٤ .             |  |
| Non           | NonAppearance - 121 - LOS ANGELES ADJUDICATION CTR - Case No. 10101330.pdf                                              |  |             |      |                        |                         | 07/26/2022             | ٤               |  |
| Hea           | Hear Notice - Alma C Pascasio - Case No. 10101330.pdf                                                                   |  |             |      |                        | 1 3                     | 07/05/2022             | ٤               |  |
| FO A          | FO Acknowledgement - Alma C Pascasio - Case No. 10101330.pdf                                                            |  |             |      |                        |                         | 05/24/2022             | <u>ل</u>        |  |
| 1010          | 10101330 - EDD Transmittal -5_24_2022-122529.pdf                                                                        |  |             |      |                        | 2                       | 05/24/2022             | 4               |  |
| HEA<br>If you | HEARING RECORDINGS<br>If you encounter any technical issues with audio playback, please contact CUIAB at (833) 784-2227 |  |             |      |                        |                         |                        | we Recording Fi |  |
| Ple           | Please click 'Retrieve Recording Files' button to view all hearing recordings.                                          |  |             |      |                        |                         |                        |                 |  |
|               |                                                                                                    |  |             |      |                        |                         |                        |                 |  |